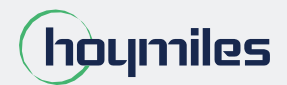

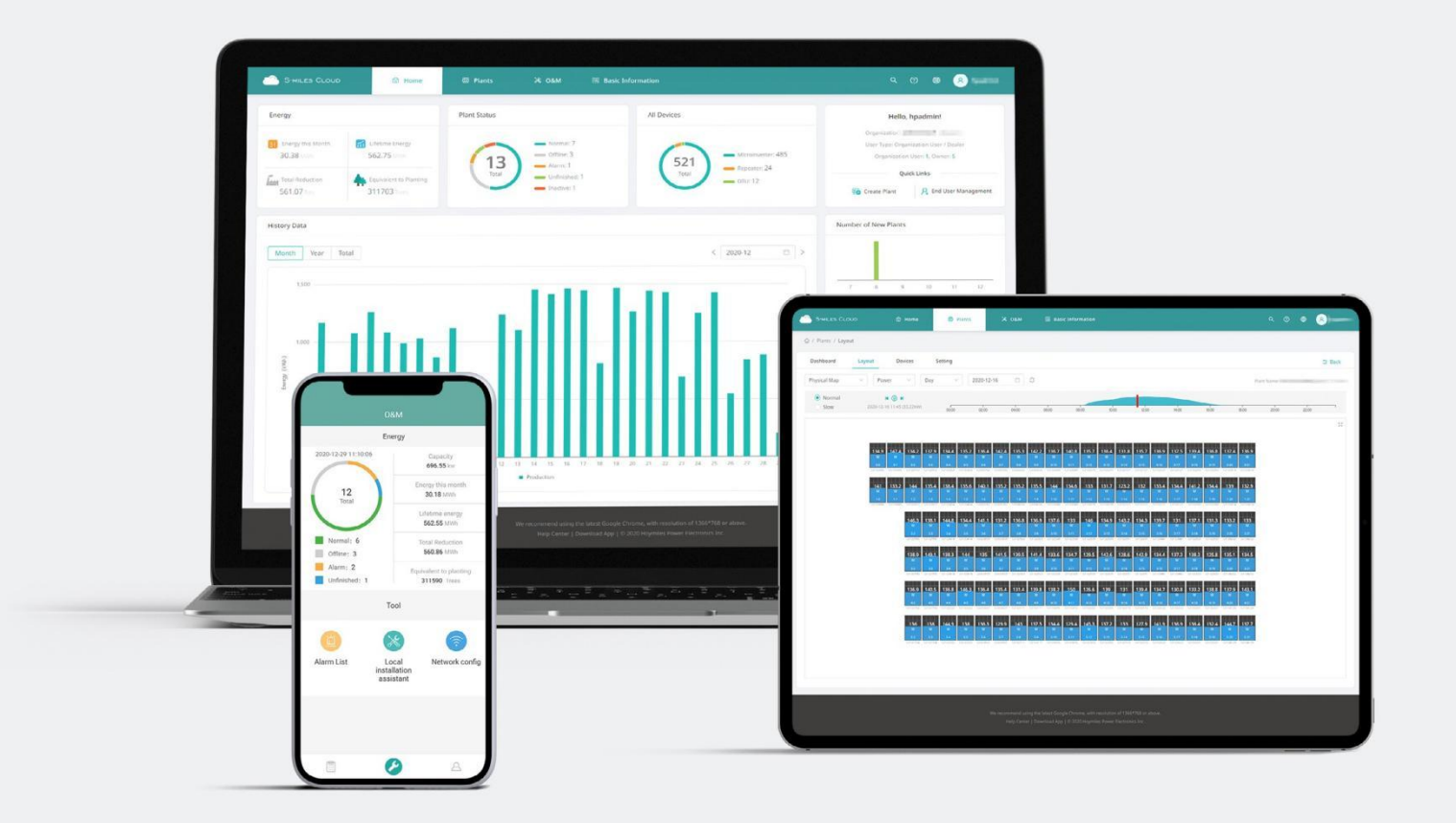

# **Technical Note**

S-Miles Cloud Operating Guide (Web)

# CONTENTS

| 1. A | bout Monitoring Account                                                                | 3  |
|------|----------------------------------------------------------------------------------------|----|
|      | 1.1 How do I get a Hoymiles distributor/installer account?                             | 3  |
|      | 1.2 How do I create a sub-account under my installer/distributor account?              | 3  |
|      | 1.3 How do I change email and password?                                                | 5  |
|      | 1.4 How do I delete an account?                                                        | 7  |
|      | 1.5 How do I delete an organization?                                                   | 7  |
|      | 1.6 How do I transfer an account?                                                      | 8  |
| 2. A | bout Plants                                                                            | 9  |
|      | 2.1 How do I create plant for end users?                                               | 9  |
|      | 2.2 How do I edit plant details?                                                       | 12 |
|      | 2.3 How do I add device under an existing plant?                                       | 13 |
|      | 2.4 How do I delete a device (microinverter/DTU/Meter)?                                | 14 |
|      | 2.5 How do I delete a plant?                                                           | 14 |
|      | 2.6 How do I open/close layout for the owner?                                          | 15 |
|      | 2.7 How do I re-allocate the layout?                                                   | 16 |
|      | 2.8 How do I add multiple arrays?                                                      | 17 |
|      | 2.9 How do I replace DTU/microinverter's serial number?                                | 19 |
|      | 2.10 How do I issue the networking command from the platform?                          | 19 |
| 3. R | emote Control Function                                                                 | 19 |
|      | 3.1 How do I restart the DTU/microinverter remotely?                                   | 19 |
|      | 3.2 How do I turn on the microinverter remotely?                                       | 20 |
|      | 3.3 How do I turn off the microinverter remotely?                                      | 20 |
|      | 3.4 How do I find the version information for a microinverter?                         | 20 |
|      | 3.5 How do I upgrade the firmware on the DTU remotely?                                 | 21 |
| 4. A | bout Report Download                                                                   | 21 |
|      | 4.1 How do I download power and energy report (station level)?                         | 21 |
|      | 4.2 How do I download power report (module level)?                                     | 21 |
| 5. A | dvance Settings                                                                        | 22 |
|      | 5.1 How do I set up export control?                                                    | 22 |
|      | 5.2 How do I set power balance for three phase system(for single phase microinverter)? | 26 |
|      | 5.3 How do I shield alarm on the microinverter?                                        | 26 |
|      | 5.4 How do I upgrade the grid profile file on the microinverter?                       | 28 |
|      | 5.5 How do I view the grid profile file on the microinverter?                          | 29 |
|      | 5.6 How do I set up the power limit of a plant?                                        | 30 |

#### **1. About Monitoring Account**

#### **1.1 How do I get a Hoymiles distributor/installer account?**

- 1. If you are a new distributor, send an email to service@hoymiles.com. The Hoymiles Technical Service Center will apply for an account for you.
- 2. If you are a new installer with Hoymiles and don't have an installer account, approach your distributor to create an account for you.
- 3. If you are an installer/distributor and have an installer/distributor account, you can directly create subaccounts and plants under your existing account.

#### 1.2 How do I create a sub-account under my installer/distributor account?

1. Go to https://world.hoymiles.com/ in Google Chrome browser and log in to the S-Miles Cloud (Hoymiles Monitoring Platform) with your account.

|   | Login             |                   |
|---|-------------------|-------------------|
|   | R HZGYA           |                   |
| Ę | ₽                 | Ø                 |
|   | Remember Password | Forgot Password ? |
|   | Login             |                   |

2. Select "Organization Management" under "Org&User", then click "Add Organization"

| 👗 О&м        | 🗐 Org&User    | ]           |                   |         | ୍      | © <u></u> Ω | ۲     | R HZGY      |
|--------------|---------------|-------------|-------------------|---------|--------|-------------|-------|-------------|
|              | 🖁 Organizatio | in Manageme | nt                |         |        |             |       |             |
|              | 🖻 Org. User M | lanagement  |                   |         |        |             |       |             |
|              | 名 Owner Man   | lagement    |                   |         |        | ŧ           | Add O | rganization |
| Organization | Туре          | Supe        | rior Organization | Contact | Action |             |       |             |
| Dealer       |               | 123         |                   |         |        | ⇒∣0         |       |             |
|              |               |             |                   |         |        |             |       |             |

| 3. | Fill in the orga | nization details and click "OK | " to complete account creation. |
|----|------------------|--------------------------------|---------------------------------|
| ×  | ORM Org&User     | Create Organization            | Select the organization         |

| 💥 0&м          | 🗵 Org&User | Create Organization        |               | Select the | organi  | zation | name w   | here   |
|----------------|------------|----------------------------|---------------|------------|---------|--------|----------|--------|
| _              |            |                            |               | you want t | o locat | e sub  | organiza | ition. |
|                |            | * Superior Organization :  | HZGYA         |            | $\vee$  |        |          |        |
|                |            | * Organization Name :      | Please enter  |            |         |        |          |        |
|                |            | * Organization Type :      | Please select |            | $\sim$  |        |          |        |
| Organization T | fype       | s                          |               |            |         |        |          |        |
| Dealer         |            | Country:                   | Estonia       |            | $\sim$  |        |          |        |
| Regular        |            | Region:                    | Please select |            | $\vee$  |        |          |        |
|                |            | Contact:                   | Please enter  |            |         |        |          |        |
|                |            | Contact Number:            | Please enter  |            |         |        |          |        |
|                |            | Address:                   | Please enter  |            |         |        |          |        |
|                |            | Organization Introduction: | Please enter  |            |         |        |          |        |
|                |            |                            |               |            | 2       |        |          |        |
|                |            |                            |               |            |         |        | 1        |        |
|                |            |                            |               |            |         | Cancel | ок       |        |

Note: There are four types of organizations: device supplier, dealer, installer and regular one.

4. Select "Org. User Management" under "Org&User", select the organization name on the left, then click "Add Organization Users".

| S-MILES CLOUD                   |      | 🖽 Plants | 🗙 о&м           | 🗐 Org&User              | Q 💿 🗘 🚇 🔗 HZGYA          |
|---------------------------------|------|----------|-----------------|-------------------------|--------------------------|
| 습 / Org&User / Org. User Manage | ment |          |                 | Organization Management |                          |
| Organization                    |      | Organiza | tion User       | 📧 Org. User Management  | 3                        |
| Please enter organization name. | Q    | Please   | enter account.  | 象 Owner Management      | + Add Organization Users |
| D HZGYA 2                       |      | • Sel    | ected 0 Item(s) | Clear                   | 0                        |

5. Fill in the details of organization user and click "OK" to complete account creation.

| 🔉 о&м           | 🗐 Org&User    | Create Organization User                                                                                                    | Х    |
|-----------------|---------------|----------------------------------------------------------------------------------------------------|------|
|                 |               | * Organization: HZGYA (Dealer)                                                                                                  |      |
| tion User       |               | * Login Account: Please enter                                                                                                   |      |
|                 | ٩             | * Initial Password: Please enter                                                                                                |      |
| ected 0 Item(s) | Clear         | Please enter the initial password. The default password is 123456.                                                              |      |
| ogin Account    | Name          | Name: Please enter                                                                                                    |      |
| ZGYA            | Demoinstaller | Contact Number: Please enter                                                                                                    |      |
| ZWX             | Demoinstaller | Email: Please enter                                                                                                    |      |
|                 |               | * The email address will be used to reset the password when you forget your password. Enter<br>an email address is recommended. | ring |
|                 |               | Default Role: 🔽 Dealer                                                                                                    |      |
|                 |               | Custom Role: Sales (View only) Sunspec Modbus                                                                                   |      |
|                 |               |                                                                                                    |      |
|                 |               |                                                                                                    |      |
|                 |               | Cancel                                                                                                    | ОК   |

#### Note:

- (1) An organization can have multiple login accounts, so just select the organization name and add organization users again.
- (2) Hoymiles falls under the "Device Supplier" category and has a higher and greater authority than dealers and installers. Dealers can create distributor and installer organizations, while installers can only create installer organizations.
- (3) Regular users have two user-defined roles: sub-installer and normal installer. Sub-installers can only create and edit plants and issue networking command.

| Custom Role: | Sub-Installer | Normal Installer |
|--------------|---------------|------------------|
|              |               |                  |

#### 1.3 How do I change Email and password?

- 1. Enter your account and password and login the Hoymiles monitoring platform.
- 2. Select the person icon on the right and click the "Account Settings" button.

| S-MILES CLOUD                     | 🔂 Home             | 曲 Plants 🛛 👗 O&M | 🗐 Org & User            |             | Q (2) 🖨 🖷                                                                             | R HZGYA               |
|-----------------------------------|--------------------|------------------|-------------------------|-------------|---------------------------------------------------------------------------------------|-----------------------|
| Power Generation                  |                    | Plant Status     |                         | All Devices | Hello, Demoinstaller                                                                  | A Account Settings    |
| Energy This Month 154.39 kWh 4.14 | me Energy<br>4 MWh |                  | Offline: 3<br>Normal: 1 | - MicrolNV: | Type: Dealer<br>User Type: Organization Us<br>18 Capacity: <b>6.6 kW</b> , Owner Quan | New Message U Log out |

3. Click"Modify" button of personal information and enter new Email.

| Account Settings     | Account Settings                                                                             |        |
|----------------------|----------------------------------------------------------------------------------------------|--------|
| ත් Open APIs         | Login Account<br>HZGYA                                                                       |        |
| New Message          | Affiliated Organization<br>HZGYA                                                             |        |
|                      | User Type<br>Organization User                                                               |        |
|                      | User Role<br>Dealer                                                                          |        |
|                      | Personal Information<br>Name: Demoinstaller / Contact Information: None / Phone Number: None | Modify |
|                      | Password                                                                                     | Modify |
| Edit Basic Informati | ion ×                                                                                        |        |
| Login Account: 1     | HZGYA                                                                                        |        |
| • Name:              | DemoInstaller                                                                                |        |
| * Email :            | Please enter                                                                                 |        |
| Contact Number:      | Please enter                                                                                 |        |
|                      |                                                                                              |        |
|                      | Cancel                                                                                       |        |

#### S-Miles Cloud Operating Guide (Web)

4. Click"Modify" button of password and enter original password and password.

| SHLES CLOUD                                  | © гони В Липа X овм Щ огу а ини                                                                          | ۵ ۵ ۵ | 8 HZO |
|----------------------------------------------|----------------------------------------------------------------------------------------------------|-------|-------|
| A Annant Settings                            | Account Settings                                                                                         |       |       |
| d <sup>#</sup> Open Alfis<br>⊠ Their Message | Login Account<br>HIGHA<br>AMilated Organization<br>HIGHA<br>User Type<br>Organization User<br>Outer Role |       |       |
|                                              | Personal Information Name : Demoinstable? / Constant Information1: None / Phone Namber:: None            | Mo    | d#y   |
|                                              | Password                                                                                                 | Ma    | ety   |

| Account Settir                 | Edit Basic Information |                                  |        |    |  |  |
|--------------------------------|------------------------|----------------------------------|--------|----|--|--|
| Login Account<br>HZGYA         | Login Account:         | HZGYA                            |        |    |  |  |
| Affiliated Organiza<br>HEGYA   | Original Password:     | Please enter                     |        |    |  |  |
| User Type<br>Organization User | • New Password:        | Phiase enter                     |        |    |  |  |
| User Role<br>Dealer            | Confirm Password:      | Please enter the password again, |        |    |  |  |
| Personal Informati             |                        |                                  |        | _  |  |  |
| Password                       |                        |                                  | Cancel | ок |  |  |

5. Select "Org. User Management" or "Owner Management" from the top menu under "Org&User" and click the "Reset Password" button to reset password to 123456.

| යා / Org & User / Org, User Management |                   |                              |                                  |                       |            |                        |
|----------------------------------------|-------------------|------------------------------|----------------------------------|-----------------------|------------|------------------------|
| Organization                           | Organization User | ATTENTION<br>Are you sure yo | ou want to reset the password of |                       |            |                        |
| Please enter org. name. Q              | Please enter acco | user (Sales_Reg              | ular) to: 123456?                |                       | -          | Add Organization Users |
| THE HZGYA1                             | 0 Item(s) S       |                              |                                  |                       |            | •                      |
|                                        | Sales_Regular     | Name<br>Walter               | HZGYA1                           | <b>Iype</b><br>Dealer | 2021-08-13 |                        |

#### **1.4 How do I delete an account?**

Select "Org. User Management" from the top menu under "Org&User" and click the "Delete" button to complete deletion.

|                                     | 🖽 Plants 🛛 🛣 O&M      | 🗐 Qrg&User    |              |                   | ۹ (۵          | ۵     | ۲      | 8         |
|-------------------------------------|-----------------------|---------------|--------------|-------------------|---------------|-------|--------|-----------|
| 습 / Org&User / Org. User Management |                       |               |              |                   |               |       |        |           |
| Organization                        | Organization User     |               |              |                   |               |       |        |           |
| Please enter organization name. Q   | Please enter account. | ٩             |              |                   | +             | Add O | rganiz | ation Use |
| HZGYA                               | Selected 0 Item(s)    | Clear         |              |                   |               |       |        | 0 🧲       |
|                                     | Login Account         | Name          | Organization | Organization Type | Creation Time | Actio | 'n     |           |
|                                     | - HZGYA               | Demoinstaller | HZGYA        | Dealer            | 2020-09-03    | 1     | 2      | 8 0       |
|                                     | 0 117019              | Demoinstaller | HZGVA        | Desler            | 2018-05-18    | R     | 1      | AIA       |

Select "Owner Management" from the top menu under "Org&User" and click the "Delete" button to complete deletion.

| S-MILES CLOUD 🔓 Home              | 🖽 Plants 🛛 💥 O&N   | 🗐 Org&User |              |               | 0 L 0  | A HZGYA |
|-----------------------------------|--------------------|------------|--------------|---------------|--------|---------|
| 습 / Org&User / Owner Management   |                    |            |              |               |        |         |
| Organization                      | Owner              |            |              |               |        |         |
| Please enter organization name. Q | Please enter accou | int. Q     |              |               |        |         |
|                                   | Selected 0 Ite     | m(s) Clear |              |               |        | 0       |
|                                   | Login Account      | Name       | Organization | Creation Time | Action |         |
|                                   | Test0102           | Test0102   | HZGYA        | 2021-08-06    | ₿ ∠ 8  |         |
|                                   | HZFYB              | HZFYB      | HZGYA        | 2020-08-17    | ख़ ∠   | 0 6     |

#### **1.5 How do I delete an organization?**

Select "Organization Management" from the top menu under "Org&User" and click the "Delete" button to complete deletion.

| Organization Management Please enter organization Q Sear | rch               |                       |         | + Add Organ      |
|----------------------------------------------------------|-------------------|-----------------------|---------|------------------|
| Organization Name                                        | Organization Type | Superior Organization | Contact | Action           |
| - HZGYA                                                  | Dealer            |                       |         |                  |
| LN_60                                                    | Regular           | HZGYA                 |         |                  |
|                                                          |                   |                       |         | Total 2 data < 🔤 |
|                                                          |                   |                       |         |                  |

#### 1.6 How do I transfer an account?

#### 1.6.1 How do I transfer the existing plants to another organization?

Go to the "Plant" page, select "Plant O&M", click "Transfer Plant", choose the new organization that you want to transfer to, and click "OK".

| S-MILES CL |                  | Home 🕮 Plan     | nts 💥 O&M              | Plant O&M                |                        |                                                 |
|------------|------------------|-----------------|------------------------|--------------------------|------------------------|-------------------------------------------------|
|            | / Plant List     |                 |                        | Plant Name:              | SHOW_3kW               | Power: 3 kW                                     |
| Plant List | My Favorites     | Plant Map       |                        | Affiliated Organization: | HZGYA                  | Owner: HZFYB                                    |
|            |                  | Plant Name \vee | Please enter plant nam | Plant Status:            | Home Plant             | Installation Time: 2020-11-03 11:19:28 (UTC+08) |
| St         | tatus Plant ID   | Plant Name      | Ci                     | Address:                 | 浙江省杭州市拱墅区康桥街道康景路杭开创新领地 | 5                                               |
|            | 75757            | test0427        | 1.                     | Current Power:           |                        | 46%                                             |
|            | <b>⊕ ⊘</b> 50006 | SHOW_3kW        | 31                     | Plant O&M:               | Settings               | R Transfer Plant                                |
|            | ☞ 12729          | SHOW_Export Ma  | nagement_1.2kW 1.      |                          | a Networking           | 🖭 Power Adjustment                              |
|            |                  |                 |                        |                          | Delete                 |                                                 |

#### 1.6.2 How do I transfer the existing accounts to another organization?

Go to "Organization Management" under "Org&User" and click "Transfer Organization".

Choose the new superior organization that you want to transfer to and click "OK".

| S-MILES CLOUD                    | ් Home 🕮 Plants           | 🗶 о&м                                             | 3 Org&User                                 |                                                                                     |                                                   | م                     | 0     | ۵      | ۲       | R HZGY     |
|----------------------------------|---------------------------|---------------------------------------------------|--------------------------------------------|-------------------------------------------------------------------------------------|---------------------------------------------------|-----------------------|-------|--------|---------|------------|
| 습 / Org&User / Organization Mana | igement                   |                                                   |                                            |                                                                                     |                                                   |                       |       |        |         |            |
| Organization Management          |                           |                                                   |                                            |                                                                                     |                                                   |                       |       |        |         |            |
| Please enter organization        | Q Search                  |                                                   |                                            |                                                                                     |                                                   |                       |       | + /    | Add Org | ganization |
| Organization Name                |                           | Organization Type                                 |                                            | Superior Organization                                                               | Contact                                           | Action                |       |        |         |            |
| - HZGYA                          |                           | Dealer                                            |                                            |                                                                                     |                                                   | E 2                   | \$    | 9      |         |            |
| LN_60                            |                           | Regular                                           |                                            | HZGYA                                                                               |                                                   | R 2                   | 4     | Ð      |         |            |
|                                  |                           |                                                   |                                            |                                                                                     |                                                   |                       | Total | 2 data |         | 1>         |
| Transfer Org                     | janizati <mark>o</mark> n |                                                   |                                            |                                                                                     |                                                   |                       |       |        |         | Х          |
| Curren                           | t Organization :          | LN_60                                             |                                            |                                                                                     |                                                   |                       |       |        |         |            |
| Superio                          | r Organization :          | HZGYA                                             |                                            |                                                                                     |                                                   |                       |       |        |         |            |
| * New Superio                    | or Organization:          | Please sele                                       | et organi                                  | zation.                                                                             | V                                                 |                       |       |        |         |            |
| s                                |                           | After the orga<br>the same time<br>be transferred | anization is<br>e, the subc<br>d. Please p | s transferred, it will be linke<br>ordinate organization and a<br>roceed carefully. | ed to the new organiza<br>all plants and owners w | tion. At<br>/ill also |       |        |         |            |

#### 2. About Plants

# 2.1 How do I create plant for end users?

1. Click "Create Plant" on the "Plants" page.

| CLOUD           | 습 Home   | 🖽 Plants   | 🛪 о&м              | 🗟 Org&User |                 | Q | 0 | ۵ | ۲            | R HZGYA     |
|-----------------|----------|------------|--------------------|------------|-----------------|---|---|---|--------------|-------------|
| st / Plant List |          |            |                    |            |                 |   |   |   |              | ,           |
| My Favorite     | es Plar  | nt Map     | •                  |            |                 |   |   |   |              | 1           |
| V               | Plant Na | me 🗸 Pleas | se enter plant nar | ne. Q      | Advanced Filter |   |   |   | <b>₽</b> 6 C | reate Plant |

2. Fill in the basic information and then click "Next".

| * Plant Name :              | Please enter                                                       |                                 |                                                  |                  |                         |                                |                                         |                           |                                  |
|-----------------------------|--------------------------------------------------------------------|---------------------------------|--------------------------------------------------|------------------|-------------------------|--------------------------------|-----------------------------------------|---------------------------|----------------------------------|
|                             |                                                                    |                                 |                                                  |                  |                         |                                |                                         |                           |                                  |
| * Plant Type:               | Home Plant                                                         |                                 |                                                  |                  | V Ø                     |                                |                                         |                           |                                  |
| * Affiliated Organization : | Please select org                                                  | janization.                     |                                                  |                  | ×.                      |                                |                                         |                           |                                  |
| * Capacity:                 | Please enter                                                       |                                 |                                                  |                  | kŴ                      |                                |                                         |                           |                                  |
| * Location:                 |                                                                    |                                 |                                                  |                  |                         |                                | 1000                                    |                           | 熱电台成公司 POTER<br>包括雪              |
|                             |                                                                    |                                 | 7,1186                                           | 周王业团             | 植                       | ()<br>(州耕宿电子有<br>公司(第五科)200    | ana ana ana ana ana ana ana ana ana ana | 表 0<br>第 浙江容贝电子<br>利技有限公司 | 0<br>杭州原可會<br>品有限公司<br>服局指       |
|                             | (1)<br>(1)<br>(1)<br>(1)<br>(1)<br>(1)<br>(1)<br>(1)<br>(1)<br>(1) | (2) 海伊<br>の<br>取州菲兰凯化<br>故品有限公司 | 「<br>● 二日の一日の一日の一日の一日の一日の一日の一日の一日の一日の一日の一日の一日の一日 | a                | 日海衛<br>杭州三胡医行<br>用品有酸公司 | ●<br>参销机器版<br>份有限公司            | WX+                                     | ●<br>原56句才<br>投权支乐国       | ● 祝州臣建會运有<br>「親公司攻船工厂<br>」<br>●  |
|                             | 文調北路                                                               | ⑦ 艾迪科创展<br>2<br>古城动力料技(         | 588890                                           | 。<br>修莱特<br>(杭州) | 靠透用设备<br>有限公司           | 0<br>中美村頒能产业获<br>證新能源汽车基地<br>0 | 北朝                                      |                           | (州原若會<br>(若服公司<br>中華包美校<br>服者離公司 |
|                             |                                                                    | 統刑)有限公司<br>[1]                  |                                                  | で成連り             | 1451                    | □浪游精密机械                        |                                         |                           |                                  |
|                             | Please search or ma                                                | ink the location of yo          | our plant on the map.                            |                  |                         |                                |                                         |                           |                                  |
| Plant Cover:                | 4<br>Upload Ficture                                                |                                 |                                                  |                  |                         |                                |                                         |                           |                                  |
|                             | Suggested size: 100                                                | 0~600 ormat JPG                 | JPEG PNG, GIF, No r                              | nore than 2 MB.  |                         |                                |                                         |                           |                                  |

#### 3. Click "Create Owner", fill in the owner information and click "OK".

Owner (test0427)

|                                         | Please bind         | current owners or add ne                                | owners of the plant.                            |                                  |   |
|-----------------------------------------|---------------------|---------------------------------------------------------|-------------------------------------------------|----------------------------------|---|
| 💥 O&M 🗐 Org&User                        | Create Owner        |                                                         |                                                 | ×                                | < |
|                                         | * Login Account:    | Please enter                                            |                                                 | Select Another Owner             |   |
|                                         | * Initial Password: | Please enter the initial                                | password. The default password is               | : 123456. Ø                      |   |
|                                         | * Name:             | Please enter                                            |                                                 |                                  |   |
|                                         | Contact Number:     | Please enter                                            |                                                 |                                  |   |
|                                         | Email:              | Please enter                                            |                                                 |                                  |   |
| 6                                       |                     | * The email address will b<br>an email address is recom | e used to reset the password when yo<br>mended. | u forget your password. Entering |   |
| Please bind current owners or<br>A Crea |                     |                                                         |                                                 |                                  |   |
|                                         |                     |                                                         |                                                 |                                  |   |
|                                         |                     |                                                         |                                                 |                                  | 1 |
|                                         |                     |                                                         |                                                 | Cancel                           |   |

4. Click "Add Device", fill in the DTU and the Microinverter serial number, and click "Save".

| Add Device/Layout (test0427) | O Devices |       | 2 Layout Design                        |     | () Upload Installation Map |
|------------------------------|-----------|-------|----------------------------------------|-----|----------------------------|
|                              |           |       |                                        |     |                            |
|                              |           |       |                                        |     |                            |
|                              |           |       |                                        |     |                            |
|                              |           | The   | re are no device in this plant, please | add |                            |
|                              |           | - The | + Add Device                           |     |                            |
|                              |           |       |                                        |     |                            |

Note: you can add multiple microinverter SN with one DTU.

| Add Device           |                     |                     |        |  |  |  |  |  |
|----------------------|---------------------|---------------------|--------|--|--|--|--|--|
| * DTU SN:            | Please enter SN.    |                     |        |  |  |  |  |  |
| * Microinverter SN : | I: Please enter SN. |                     |        |  |  |  |  |  |
|                      | + Add a Row         | ≅ Add Multiple Rows |        |  |  |  |  |  |
|                      |                     |                     |        |  |  |  |  |  |
|                      |                     |                     |        |  |  |  |  |  |
|                      |                     |                     |        |  |  |  |  |  |
|                      |                     |                     |        |  |  |  |  |  |
|                      |                     |                     |        |  |  |  |  |  |
|                      |                     |                     |        |  |  |  |  |  |
|                      |                     |                     |        |  |  |  |  |  |
|                      |                     |                     |        |  |  |  |  |  |
|                      |                     |                     | Cancel |  |  |  |  |  |

#### 5. Click "Next" and choose one layout method.

|              | Oevices                    | > | 2 Layout Design | (3) Upload Installation Map |                 |
|--------------|----------------------------|---|-----------------|-----------------------------|-----------------|
| DTU          | Microinverter              |   |                 |                             | Action          |
| 10F855600203 | 106022501263, 106022501264 |   |                 |                             | 🖉 Edit 🛛 🗖 Dele |
|              |                            |   |                 |                             |                 |
|              |                            |   | + Add Device 📕  |                             |                 |
|              |                            |   |                 |                             |                 |

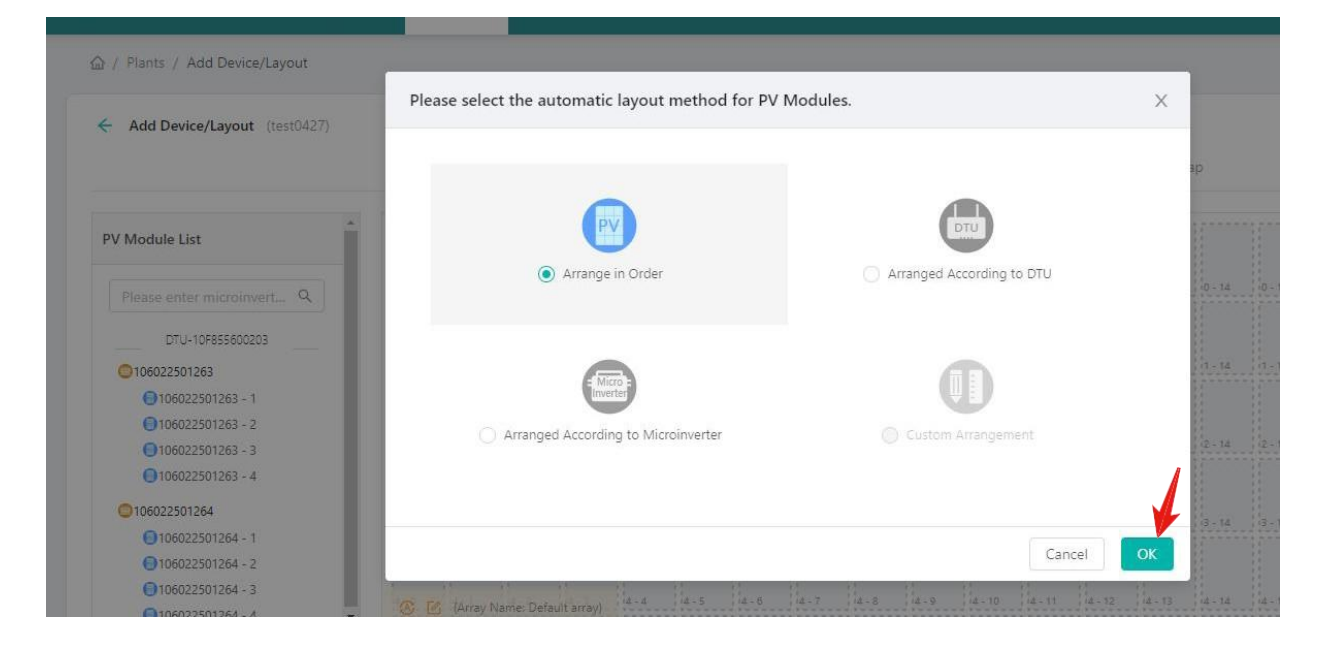

#### Note: You can also select the module and drag it to any position.

| Add Device/Layout (test0427)       | $\oslash$          | Devices            |                    |                           | >                  | 2                  | Layou              | t Design           |       | >     |        | 3) Uplo | ad Install | ation Ma |
|------------------------------------|--------------------|--------------------|--------------------|---------------------------|--------------------|--------------------|--------------------|--------------------|-------|-------|--------|---------|------------|----------|
| PV Module List                     | 1060225<br>01263-1 | 1060225<br>01263-2 | 1060225<br>01263-3 |                           | 1060225<br>01264-1 | 1060225<br>01264-2 | 1060225<br>01264-3 | 1060225<br>01264-4 |       |       |        |         |            |          |
| Please enter microinverter S.,, Q. | 0-0                | 0-1                | 0-2                | 0 - 3                     | 0-4                | 0-5                | 0-6                | 0-7                | 0 - 8 | 9     | 0 - 10 | 0 - 11  | 0 - 12     | 0 - 13   |
|                                    | 1 - 0              | (1 - 1             | 1 - 2              | 1 - 3                     | 1 - 4              | 1 - 5              | 1 - 6              | 1 - 7              | 1 - 8 | 1 - 9 | 1 - 10 | 1 - 11  | 1 - 12     | 1 - 13   |
|                                    | 2 - 0              | 12 - 1             | 2 - 2              | 1060225<br>01263-4<br>2-3 | 4                  | 2 - 5              | 12 - 6             | 2 - 7              | 2 - 8 | 2 - 9 | 2 - 10 | 12 - 11 | 2 - 12     | 12 - 13  |
| *                                  |                    |                    | 1                  |                           |                    |                    |                    | -                  |       |       |        |         |            | 1        |

6. Fill in the PV array information and click "OK".

|                              | Edit PV Array                                     | Х  |         |
|------------------------------|---------------------------------------------------|----|---------|
| Device/Layout (test0427)     |                                                   |    | 30      |
|                              | * Array Name: Default array                       |    |         |
| le List                      |                                                   |    |         |
| enter microinverter S., Q    | * Layout Pattern:  Vertical  Vertical  Horizontal |    | 0 - 14  |
|                              | * Azimuth: 0 (0*~360*)                            |    | (1 - 14 |
|                              | * Inclination: 0                                  |    | 0-14    |
| -                            |                                                   | ,  | 2.14    |
| for all devices is complete. | Cancel                                            | ОК |         |

7. Upload the installation map and click "Next".

| V Devices |   | ✓ Layout Design                 | > | 3 Upload Installation Map |
|-----------|---|---------------------------------|---|---------------------------|
|           |   | A                               |   |                           |
|           |   |                                 |   |                           |
|           |   |                                 |   |                           |
|           | ( | Llick of drag to upload picture | S |                           |

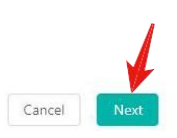

#### 8. If your plants are regular ones, please click "Next".

| Settings (test0427)  |                            |
|----------------------|----------------------------|
| Export Management    | Enable Export Management?: |
| Power Balance Config |                            |
| Plant Regulation     |                            |
|                      |                            |
|                      |                            |
|                      |                            |
|                      |                            |
|                      |                            |
|                      |                            |
|                      | Cancel                     |

9. Fill in the plant regulation information and finish the plant creation.

| export vianagement   | Plant Revenue                            |
|----------------------|------------------------------------------|
| Power Balance Config | Plant Name: test0427                     |
| Plant Regulation     |                                          |
|                      | Currency Unit: Please select V           |
|                      | Electricity Price per Unit: Please enter |
|                      |                                          |
|                      | Advanced Settings                        |
|                      | Allow owner to view layout:              |
|                      | Select Network                           |
|                      | Networking Automatically: 💟 💿            |
|                      |                                          |

#### 2.2 How do I edit plant details?

Go to "Plants", then choose the site you want to amend. Click the "Settings" button on the right side of the Plant O&M. Edit the information you want to change.

| 🏠 / Plants / I | List / Plant I | List     |                                     | Plant Name :             | SHOW_3kW               | Power: 3 kW                                   |
|----------------|----------------|----------|-------------------------------------|--------------------------|------------------------|-----------------------------------------------|
| Plant List     | My Fa          | avorites | Plant Map                           | Affiliated Organization: | HZGYA                  | Owner: HZFYB                                  |
|                |                |          | Plant Name V Please enter plant nam | Plant Status :           | Home Plant             | Installation Time: 2020-11-03 11:19:28 (UTC+0 |
|                | Status         | Plant ID | Plant Name o                        | Address :                | 浙江省杭州市拱墅区康桥街道康景路杭开创新领地 |                                               |
|                | 19             | 75757    | test0427                            | Current Power:           |                        | 46%                                           |
|                | æ 🕗            | 50006    | SHOW_3kW                            | Bi Plant O&M:            | Settings               | A Transfer Plant                              |
|                |                | 12729    | SHOW_Export Management_1.2kW        | la.                      | 🖧 Networking           | Power Adjustment                              |
|                |                |          |                                     |                          | 🗇 Delete               |                                               |

| Dashboard        | 品 Layout 🕒 Devices 🛞 Settings                                                                                     | Plant Name: SHOW_3KW |
|------------------|----------------------------------------------------------------------------------------------------|----------------------|
| nformation       |                                                                                                    |                      |
|                  | Basic Information<br>Plant Name: SHOW_3KW<br>Capacity/Region: 中国 / 浙江省 / 杭州市<br>Address - 浙江省杭州市此藝区委托街主委美院市开创新领地。 | Edit                 |
| 2                | Owner<br>Current Owner: HZPYB                                                                                     | Edit                 |
| Device/Layout    |                                                                                                    |                      |
| <b></b>          | Devices<br>DTU Quantity: 1<br>Microinverter Quantity: 11                                                          | Edit                 |
|                  | Layout Design<br>Default array (Layout Pattern: Vertical, Asimuth: 0*, Inclination: 26*, Row: 2, Column: 10)      | Edit                 |
| Advanced Setting | gs.                                                                                                    |                      |
|                  | Plant Regulation<br>Electricity Price per Unit: 1, Currency Unit: SAR<br>Allow owner to view layout: Yes          | Edit                 |

#### 2.3 How do I add device under an existing plant?

1. Go to "Plants" and find the plant that you want to add the device to. Click the "Plant O&M" and "Settings"

buttons to go to the setting page.

| t / Plant List<br>My Favorites<br>V Plan<br>Status Plant ID F                      | Plant Map<br>t Name V Please enter plant nam<br>lant Name C | Plant Name: S<br>Affiliated Organization: H<br>Plant Status: H<br>Address: B | HOW_3KW<br>4ZGYA<br>Home Plant<br>KIT 電統州市拱戰区廣桥街道廣義路統开创新领域        | Power: 3 kW<br>Owner: HZPV8<br>Installation Time: 2020-11-03 11:19:28 (UTC+08)                                                                                                    |
|------------------------------------------------------------------------------------|-------------------------------------------------------------|------------------------------------------------------------------------------|-------------------------------------------------------------------|----------------------------------------------------------------------------------------------------|
| My Favorites           V         Plant           Status         Plant ID         F | Plant Map t Name  Please enter plant nam lant Name C        | Affiliated Organization: H<br>Plant Status: H<br>Address: 3                  | 4ZGVA<br>Home Plant<br>HTT 留杭州市出载汉庫桥街道毐震路桥开创新领地                   | Owner: HZFY8<br>Installation Time: 2020-11-03 11:19:28 (UTC+08)                                                                                                    |
| V Plan<br>Status Plant ID F                                                        | t Name V Please enter plant nam                             | Plant Status: ㅋ<br>Address: 월                                                | Home Plant<br>紀丁曾統州市提繫文庫桥街道憲要路統开向断领地                              | Installation Time: 2020-11-03 11:19:28 (UTC+08)                                                                                                    |
| Status Plant ID F                                                                  | lant Name C                                                 | Address: 🗄                                                                   | 浙丁省杭州市拱墅区唐桥街道唐景路杭开创新领地                                            |                                                                                                    |
|                                                                                    |                                                             |                                                                              |                                                                   |                                                                                                    |
| ≫ 75757 t                                                                          | est0427 1.                                                  | Current Power:                                                               |                                                                   | 46%                                                                                                    |
| 🖘 🥥 50006 S                                                                        | HOW_3kW 31                                                  | Plant O&M :                                                                  | Settings                                                          | A Transfer Plant                                                                                                    |
| 🖘 12729 S                                                                          | HOW_Export Management_1.2kW 1.                              |                                                                              | A Networking                                                      | 🖻 Power Adjustment                                                                                                    |
|                                                                                    |                                                             |                                                                              | D Delete                                                          |                                                                                                    |
|                                                                                    | ♥                                                           | O 50006 SHOW_3kW 3                                                           | Stoppe SHOW_SkW 3i Plant O&M:     SHOW_Skport Management_1.2kW 1. | Image: Store     SHOW_3kW     3*     Plant O&M:     @ Settings       Image: Store     SHOW_Export Management_12kW     1.     & Networking       Image: Store     Image: Store     Image: Store |

2. Click the "Edit" button in "Devices", add the extra Microinverter/DTU SN on the "Device" page and click "Save".

|                                 | Layout 😚 Devices 🛞 Settings                                                                          | Plant Nume: SHOW, 3KW |
|---------------------------------|----------------------------------------------------------------------------------------------------|-----------------------|
| <ul> <li>Information</li> </ul> | Basic Information<br>Plant Name: SHOW_36W<br>Capatol 2600; 26W<br>Capatol 2600; 26W                  | Sate                  |
|                                 | Conney, Higton 平台, Aliza / Norma<br>Adores: 浙江省均州村其至文藝術校主要素品校开名新研究<br>Owner<br>Currer Conner: HIZF18 | tax                   |
| V Device/Layout                 | Devices :<br>DTU Quentity: 1                                                                         | Edit                  |
|                                 | Microinierter Quanty: 11                                                                             |                       |

| DTU          | Microinverter                                                                                                    | Action            |
|--------------|----------------------------------------------------------------------------------------------------|-------------------|
| 10F232900042 | 10101114004D, 101011140082, 101011141009, 101011141000, 10101114005C, 101011141005, 10101114006D, 102011140055, 102022200126, 102011141012, 101011141004 | 🖉 Edit   🗖 Delete |
|              |                                                                                                    |                   |
|              | + Add Device                                                                                                    |                   |
|              |                                                                                                    |                   |

# 2.4 How do I delete a device (microinverter/DTU/Meter)?

Select "Device List" under the O&M, check the box for the device that you want to delete, then click the "Device Maintenance > Delete Device" to complete deletion.

| S-MILES CLOUD               | 습 Home                      | 🖽 Plants    | X 0&м      |            | Org&User        |          |                  |       |                      |                   |        | ۵        | ۲    | 8      | HZGYA |
|-----------------------------|-----------------------------|-------------|------------|------------|-----------------|----------|------------------|-------|----------------------|-------------------|--------|----------|------|--------|-------|
| ☆ / O&M / Device List / Mic | roinverter                  |             |            | ().<br>(). |                 |          |                  |       |                      |                   |        |          |      |        |       |
| Microinverter DTU           | Repeater                    | Mete        | r D        | Device Rep | lacement Record | ł        |                  |       |                      |                   |        |          |      |        |       |
| Please select plant         |                             | Please en   | ter SN.    |            | Q Searc         | h        |                  |       |                      |                   |        |          |      |        |       |
| MI-SN                       | Device Status               | Plant       |            |            | Connected [     | DTU      | Device Version   | Model | Grid Profile Version | Hardware Ver.     | So     | ftware V | er.  | Action |       |
| 106022501265                | Offline                     | test0427    |            |            | 10F85560020     | 03       | Gen2             |       |                      |                   |        |          |      | 2      | ø     |
| 106022501264                | <ul> <li>Offline</li> </ul> | test0427    |            |            | 10F85560020     | 03       | Gen2             |       |                      |                   |        |          |      |        | Ø     |
| 106022501263                | Offline                     | test0427    |            |            | 10F85560020     | 03       | Gen2             |       |                      |                   |        |          |      | 2      | Ø     |
| 106167444555 🛱              | Offline                     | SHOW_Export | Management | t_1.2kW    | 10F8642008      | 90       | Gen2             |       |                      |                   |        |          |      | 8      |       |
| 101011141004                | Online                      | SHOW_3kW    |            |            | 10F23290004     | 42       | Gen2             |       | 1.1.0 (LN_50Hz)      | H07.00.01         | VC     | 0.02.32  |      | 2      | ø     |
|                             |                             |             |            |            |                 |          |                  |       |                      |                   |        |          |      |        |       |
| 🗄 Plants 💥 O&M              |                             | r           | Device     | e Maint    | tenance         |          |                  |       |                      |                   |        |          |      |        | Х     |
|                             |                             |             |            |            | MI-SN: 10       | 0101114  | 1004             |       | Creatio              | n Time: 2021-0    | 6-08 1 | 10:32:24 | (UTC | +08)   |       |
| Meter Devic                 | e Replacement               | Record      |            |            | Plant: SH       | HOW_3k   | W                |       | Connecte             | ed DTU: 10F232    | 90004  | 12       |      |        |       |
| Please enter SN.            | ٩                           | Search      |            | Har        | dware Ver.: H   | 07.00.01 |                  |       | Softwa               | are Ver.: V00.02. | 32     |          |      |        |       |
| Plant                       | Conr                        | nected DTU  | D          | evice Ma   | aintenance :    | () Tu    | rn On            |       | Q                    | Turn Off          |        |          |      |        |       |
| est0427                     | 10F8                        | 55600203    |            |            |                 | C Re     | start            |       | 5                    | Replace Device    |        |          |      |        |       |
| est0427                     | 10F8                        | 55600203    |            |            |                 | 🖪 Gr     | id Profile Updat | te    |                      | Shield Alarm      |        |          |      |        |       |
| est0427                     | 10F8                        | 155600203   |            |            |                 | Ū De     | lete Device      | (     |                      |                   |        |          |      |        |       |

#### 2.5 How do I delete a plant?

To delete a plant, you will need to delete all devices under this plant firstly (refer to Section 2.4)

| 습 / Plants / | List / Plant Li | ist      |                         |                | Plant Name: 1              | 5HOW_3kW       |          | Power: 3 kW                               |
|--------------|-----------------|----------|-------------------------|----------------|----------------------------|----------------|----------|-------------------------------------------|
| Plant List   | My Fav          | vorites  | Plant Map               |                | Affiliated Organization: 1 | HZGYA          |          | Owner: HZFYB                              |
|              |                 |          | Plant Name 🛛 🛛 Please e | nter plant nam | Plant Status: 1            | Home Plant     | Insta    | illation Time: 2020-11-03 11:19:28 (UTC+) |
|              | Status          | Plant ID | Plant Name              | ci             | Address: ;                 | 抗江省杭州市拱墅区康桥街道康 | 景路杭开创新领地 |                                           |
|              | ş               | 75757    | test0427                | 6              | Current Power:             |                |          | 46%                                       |
| - 5-         | ۵ ک             | 50006    | SHOW_3kW                | 38             | Plant O&M:                 | ③ Settings     | R        | Transfer Plant                            |
|              | -               | 12729    | SHOW_Export Managemen   | t_1.2kW 1.     |                            | 🖧 Networking   | E        | Power Adjustment                          |
| _            |                 |          |                         |                |                            | 🗇 Delete       |          |                                           |

#### 2.6 How do I open/close layout for the owner?

1. Go to "Plant" and find the plant that you want to add the device to. Click the "Plant O&M" and "Settings" buttons to go to the setting page.

| S-MILES CLO         |              | Home 🕮 Plants       |               | Plant O&M                |                |                                               |     |
|---------------------|--------------|---------------------|---------------|--------------------------|----------------|-----------------------------------------------|-----|
| ☆ / Plants / List / | Plant List   | ×                   |               | Plant Name: 1            | SHOW_3kW       | Power: 3 kW                                   |     |
| Plant List          | My Favorites | Plant Map           |               | Affiliated Organization: | HZGVA          | Owner: HZFYB                                  |     |
|                     |              | Plant Name V Pleas  |               | Plant Status : 1         | Home Plant     | Installation Time: 2020-11-03 11:19:28 (UTC+0 | (80 |
| Stat                | tus Plant ID | Plant Name          | Ca            | Address:                 | 浙江省杭州市拱墅区康桥街道康 | 展路杭开创新领地                                      |     |
|                     | © 75757      | test0427            | 1.            | Current Power:           |                | 45%                                           |     |
|                     | ୭ ⊘ 50006    | SHOW_3KW            | 3)            | Plant O&M:               | Settings       | A Transfer Plant                              |     |
|                     | ® 12729      | SHOW_Export Managen | nent_1.2kW 1. |                          | A Networking   | 🕅 Power Adjustment                            |     |
|                     |              |                     |               |                          | 🛱 Delete       |                                               |     |
|                     |              |                     |               |                          |                |                                               |     |

2. Click "Edit" button in Plant Regulation, open the layout switch, and click the "OK" button.

| <ul> <li>Advanced Settings</li> </ul> |                                                                                         |      |
|---------------------------------------|-----------------------------------------------------------------------------------------|------|
|                                       | Export Management<br>Status: Disable                                                    | Edit |
| *                                     | Power Balance Config<br>Status : Dsable                                                 | Edit |
|                                       | Plant Regulation<br>Electricity Price per Unit: None<br>Allow Owner to View Layout: Yes | Edit |
| anced Settings                        |                                                                                         |      |
|                                       | Allow owner to view layout:                                                             |      |
| tt Network                            |                                                                                         |      |
|                                       | Networking Automatically: 🗌 ⊘                                                           |      |
|                                       | Cancel                                                                                  |      |

3. If you want to close it, close the layout switch and click the "OK" button.

# 2.7 How do I re-allocate the layout?

1. Go to "Plant" and find the plant for which you want to re-allocate the layout. Click the "Plant O&M" and "Settings" buttons to go to the setting page.

| S-MILES        |                |          | Home      | 🖽 Plants       |              | Plant O&M        |                 |            |             |                                         |                              |
|----------------|----------------|----------|-----------|----------------|--------------|------------------|-----------------|------------|-------------|-----------------------------------------|------------------------------|
| ☆ / Plants / L | .ist / Plant l | List     |           | K              |              | Plant            | t Name: SHOV    | V_3kW      |             | Power:                                  | 3 kW                         |
| Plant List     | My Fa          | vorites  | Plant     | Мар            |              | Affiliated Organ | ization: HZGY   | A          |             | Owner:                                  | HZFYB                        |
|                |                |          | Plant Nam | e 🗸 Pleas      |              | Plant            | t Status : Home | e Plant    |             | Installation Time:                      | 2020-11-03 11:19:28 (UTC+08) |
|                | Status         | Plant ID | Plant N   | ame            | c            | A                | uddress: ∄fi∕I¶ | 自杭州市拱墅区康桥街 | 衍道康累路杭开创新领地 |                                         |                              |
|                |                | 75757    | test0423  | 7              | 1            | Current          | : Power :       |            | ~           | ~~~~~~~~~~~~~~~~~~~~~~~~~~~~~~~~~~~~~~~ | 46%                          |
|                | <b>®</b> ⊘     | 50006    | SHOW_     | 3kW            | 3            | Plan             | t 0&M: 🔞        | Settings   |             | A Transfer Pla                          | nt                           |
|                | -              | 12729    | SHOW_I    | Export Managen | nent_1.2kW 1 |                  | 67              | Networking |             | 🖱 Power Adju                            | stment                       |
|                |                |          |           |                |              |                  | 0               | I Delete   |             |                                         |                              |
|                |                |          |           |                |              |                  |                 |            |             |                                         |                              |

2. Click the "Edit" button in "Layout Design".

| ✓ Information                                                                                                    |                                                                                                    |      |
|----------------------------------------------------------------------------------------------------|----------------------------------------------------------------------------------------------------|------|
|                                                                                                    | Basic Information<br>Plant Name: 5HOW_3KW<br>Capadhy: 3 KW<br>Country/Region: 中国/ 浙江省 / 杭州市<br>Addres: 浙江省杭州市进基区委师领社委委員会代升创新领地 | Édit |
|                                                                                                    | Owner<br>Current Owner: HZPYS                                                                                                  | Ēdit |
| ✓ Device/Layout                                                                                                    |                                                                                                    |      |
|                                                                                                    | Devices<br>DTU Quantity: 1<br>Microinverter Quantity: 11                                                                       | Edit |
| and the second second s | Layout Design<br>Default array (Layout Pattern: Vertical, Azimuth: 0°, Indination: 20° Row: 2. Column: 10)                     | Edit |

3. Select the panel and drag it to the correct position. Click "Save".

| S-MILES CLOUD                  | 읍 Home |     | 🖽 Plant | ts  | *                         | 08:M                      |                         | Org&U                     | ser   |       |       |                            |        |        |        |         |         |         |              |
|--------------------------------|--------|-----|---------|-----|---------------------------|---------------------------|-------------------------|---------------------------|-------|-------|-------|----------------------------|--------|--------|--------|---------|---------|---------|--------------|
| ☆ / Plants / Add Device/Layout |        |     |         |     |                           |                           |                         |                           |       |       |       |                            |        |        |        |         |         |         |              |
| Add Device/Layout (SHOW_3kW)   | )      |     |         |     |                           |                           |                         |                           |       |       |       |                            |        |        |        |         |         |         |              |
| PV Module List                 |        |     |         |     | 1010111<br>41000-1        | 1010111<br>4005C-1        | 1010111<br>41005-1      | 1010111<br>41004-1        |       |       |       | 1020222<br>00126-1         |        |        |        |         |         |         |              |
| Please enter microinverter SN. | Q      | - 0 | 0-1     | 0-2 | 0-3<br>1010111<br>41009-1 | 0-4<br>1010111<br>40082-1 | 0<br>1010111<br>4004D-1 | 0-6<br>1010111<br>4006D-1 | 0 - 7 | 0-8   | 0-9   | 0-10<br>1020111<br>40055-1 | 0 - 11 | 0 - 12 | 0 - 13 | (C - 14 | (0 - 15 | 0 - 16  |              |
|                                |        | 0   | 1-1     | 1-2 | 1-3                       | 1-4                       | 1-5                     | 1-6                       | 1-7   | 1-8   | 1-9   | 1-10                       | 1 - 11 | 1 - 12 | 1-13   | 1 - 14  | (1 - 15 | 1 - 16  | and a second |
|                                | -0     | -D  | 2-1     | 2 2 | 2 - 3                     | 2-4                       | 2 - 5                   | 2 - 6                     | 2 - 7 | 2 8   | 2 - 9 | 41012-1<br>2-10            | K      | 2 12   | 2 - 13 | 2 - 14  | 2 - 15  | (2 - 16 |              |
| T                              |        | - 0 | 3-1     | 3-2 | 3-3                       | 3-4                       | 8-5                     | 3-6                       | 3 - 7 | 3 - 8 | 3 - 9 | 3 - 10                     | ð-11   | 3 - 12 | 3 - 13 | 3 - 14  | 3-15    | 3 - 16  |              |
| 1                              |        |     |         |     |                           |                           |                         |                           |       |       |       |                            |        |        |        |         |         |         |              |

#### 2.8 How do I add multiple arrays?

1. When you create a plant, select the power station type"Large Professional Plant"

| * Plant Name : | Please enter                             |     |
|----------------|------------------------------------------|-----|
| * Plant Type:  | Large Commerical Plant (Multiple Arrays) | × 1 |
|                |                                          |     |

- 2. Go to "Plant" and find the plant for which you want to add multiple arrays. Click the "Plant O&M" and "Settings" buttons to go to the setting page.
- 3. Click the "Edit" button in "Layout Design".

| V Device/Layout |                                                                                      |  |
|-----------------|--------------------------------------------------------------------------------------|--|
| 는<br>           | Devices<br>210 Guardige 1<br>Missionalia Guardige H                                  |  |
| -               | Leyout Design<br>Oxford anay : Gapter Retain Vertical Associate 20 April 2 Oncore 10 |  |

4. Click " Add Array " and fill array information and click "OK".

| ← Add Device/Layout (test0427)               | Create PV Array                        | )      |
|----------------------------------------------|----------------------------------------|--------|
| PV Array                                     | * Array Name : Name + SN               |        |
| 123<br>Layout Pattern: Vertical Azimuth: 23* | * Layout Pattern:  Vertical Horizontal |        |
| + Add Array                                  | * Azimuth: 23 (0"~360")                |        |
|                                              | * Inclination: 0                       |        |
|                                              |                                        |        |
|                                              |                                        | Cancel |

Note: Set the value of the azimuth greater than 0<sup>°</sup>, the direction of the module will be changed accordingly, so as to realize the rotation of the module.

5. Click"Edit Array Layout" and re-allocate the layout (refer to Section 2.7).

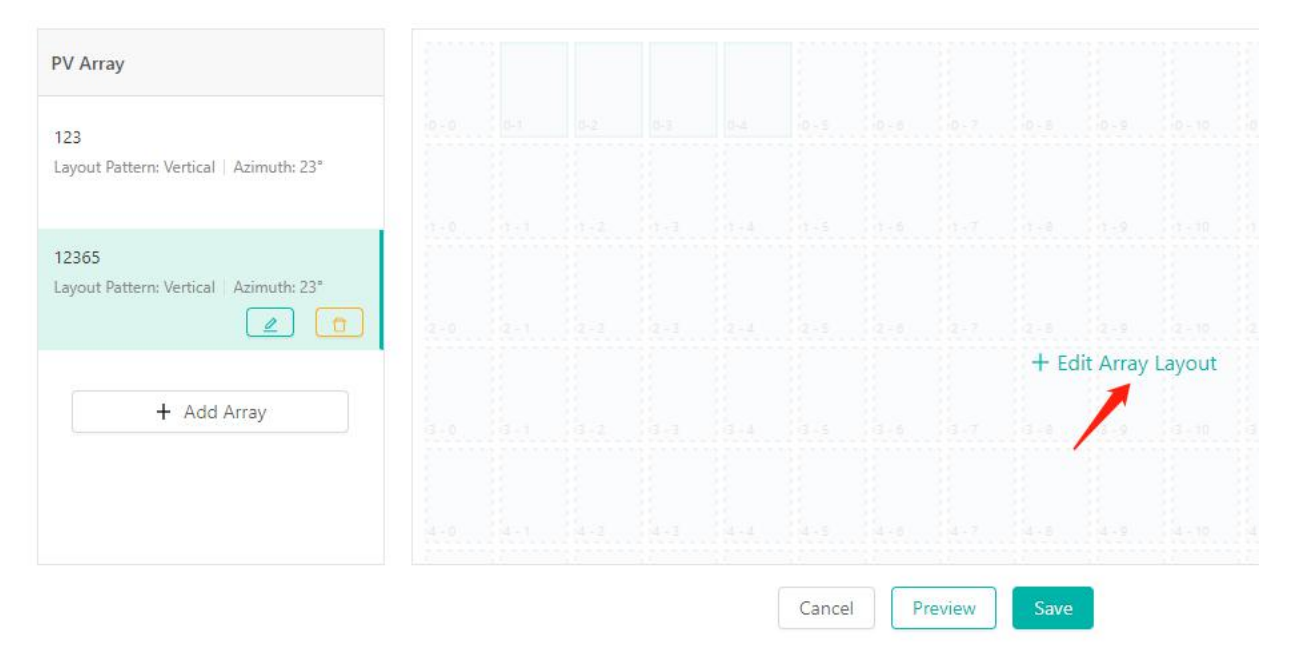

6. Back to "Layout" page and then view all arrays or view a single array.

| - All Arrays - | ^ | Physical Map                       | ~ | Power | ~ | Day        | $\vee$ | 2021-10-22        | E C |  |
|----------------|---|------------------------------------|---|-------|---|------------|--------|-------------------|-----|--|
| - All Arrays - |   | <b>⋈</b> () <b>№ №</b><br>00:00:00 |   |       |   |            |        |                   |     |  |
| 12365          |   | 50100.00                           |   |       |   |            |        |                   |     |  |
|                |   |                                    |   |       |   | H          | H      |                   |     |  |
|                |   |                                    |   |       |   | 4          | † P    | HAD               |     |  |
|                |   |                                    |   |       |   | 45002354-1 | 45005  | 7 AA              | H   |  |
|                |   |                                    |   |       |   |            | 5.56   |                   |     |  |
|                |   |                                    |   |       |   | 内          | 41     | 45002364.3        | TH  |  |
|                |   |                                    |   |       |   | A          | H      | 45002364-3<br>450 | 04  |  |

#### 2.9 How do I replace DTU/Microinverter serial number?

Click "O&M > Device List", select "MicroINV" or "DTU" and choose the device SN, then click "Device Maintenance > Replace Device".

| S-MILES CLOUD             |               | nts 🗙 O&M        | 🖲 Org&User           | Device Maintenance  |                    |                                             |
|---------------------------|---------------|------------------|----------------------|---------------------|--------------------|---------------------------------------------|
| / O&M / Device List / DTU |               |                  |                      | DTU-SN: 1           | 0F855600203        | Creation Time: 2021-08-06 13:52:15 (UTC+08) |
| Microinverter DTU         | Repeater      | Meter Devic      | e Replacement Record | Plant: t            | est0427            | Qty of MI Connected: 3                      |
|                           |               |                  | Q. Search            | Hardware Ver.: -    |                    | Software Ver.: -                            |
| DTU-SN                    | Device Status | Plant            |                      | Device Maintenance: | C Restart          | Firmware Upgrade                            |
| 10F855600203              | Offline       | test0427         |                      |                     | 🛱 Replace Device 📉 | Collect Microinverter Ver. Info             |
| 10F864200890 🛱            | Offline       | SHOW_Export Mana | igement_1.2kW        |                     | 🖧 Networking       | Delete Device                               |
| 10F232900042 😅            | Online        | SHOW 3kW         |                      |                     |                    |                                             |

#### 2.10 How do I issue the networking command from the platform?

| S-MILES CLOUD                  |                  | 🕮 Plants        | ≫ о&м              | Plant O&M                |                   |                             |
|--------------------------------|------------------|-----------------|--------------------|--------------------------|-------------------|-----------------------------|
| 🏠 / Plants / List / Plant List |                  |                 |                    | Plant Name: 1            | SHOW_3KW          | Power: 3 kW                 |
| Plant List My Favor            | rites Plar       | it Map          |                    | Affiliated Organization: | HZGYA             | Owner: HZFYB                |
|                                | V Plant Na       | me 🗸 Pleas      | se enter plant nam | Plant Status:            | Home Plant        | Installation Time: 2020-11- |
| Status                         | Plant ID Plant I | Name            | C                  | Address :                | 浙江省杭州市拱墅区康桥街道康景路桥 | 九开创新领地                      |
|                                | 75757 test04     | 27              | 1.                 | Current Power:           |                   | 46'                         |
| * * •                          | 50006 SHOW       | _3kW            | 31                 | Plant O&M:               | 🕸 Settings        | A Transfer Plant            |
|                                | 12729 SHOW       | _Export Manager | ment_1.2kW 1.      |                          | A Networking      | Power Adjustment            |
|                                |                  |                 |                    |                          | 🗇 Delete          |                             |

Go to "Plants" and find the plant that you want to update. Click "Plant O&M > Networking".

#### 3. Remote Control Function

#### 3.1 How do I restart the DTU/microinverter remotely?

Click "O&M > Device List", select "MicroINV" or "DTU" and choose the device SN, then click "Device Maintainance > Restart".

| 👛 s         |                        |                    |          | 🗙 оам | 🗷 Org&User             | Device Maintenance  |                       |         |
|-------------|------------------------|--------------------|----------|-------|------------------------|---------------------|-----------------------|---------|
| ሬ / 08      | &M / Device List / Mid | croinverter        |          |       |                        | MI-SN :             | 101011141004          | Creatic |
| Micro       | binverter DTU          | Repeater           | Mete     | r Dev | ice Replacement Record | Plant: 1            | 5HOW_3kW              | Connect |
|             |                        |                    |          |       | Q Search               | Hardware Ver.: 1    | H07.00.01             | Softwa  |
|             | MI-SN                  | Device Status      | Plant    |       | Connected DTU          | Device Maintenance: | ① Turn On             | Ċ       |
|             | 106022501265           | Offline            | test0427 |       | 10F855600203           |                     | C Restart             | 5       |
|             | 106022501264           | Offline            | test0427 |       | 10F855600203           |                     | 🖪 Grid Profile Update | Δ       |
|             | 106022501263           | Offline            | test0427 |       | 10F855600203           |                     | 🗇 Delete Device       |         |
| loymiles Po | ower Electronics Inc.  | All rights reserve | d.       |       |                        |                     |                       | 19      |

# 3.2 How do I turn on the microinverter remotely?

Click "O&M > Device List", select "MicroINV" and choose the MicroINV SN, then click "Device Maintenance > Turn On".

| S-MILES C     | LOUD 🔓 Home              | 🖽 Plants 🛛 💥 O&M        | 🗟 Org&User               | Device Maintenance  |                       |        |
|---------------|--------------------------|-------------------------|--------------------------|---------------------|-----------------------|--------|
| ☆ / O&M / Dev | ice List / Microinverter |                         |                          | MI-SN:              | 101011141004          | Creati |
| Microinverter | DTU Repeat               | er Meter De             | evice Replacement Record | Plant: !            | SHOW_3kW              | Connec |
|               |                          |                         | Q Search                 | Hardware Ver.:      | H07.00.01             | Softw  |
| MI-SN         | Device Status            | Plant                   | Connected DTU            | Device Maintenance: | 🕲 Turn On 👞           | Ċ      |
| 106022        | 501265 • Offline         | test0427                | 10F855600203             |                     | C Restart             | B      |
| 106022        | 501264 • Offline         | test0427                | 10F855600203             |                     | 🖸 Grid Profile Update |        |
| 106022        | 501263 • Offline         | test0427                | 10F855600203             |                     | Deleta Device         |        |
| 106167        | 444555 😅 🔹 Offline       | SHOW_Export Management_ | 1.2kW 10F864200890       |                     |                       |        |

#### 3.3 How do I turn off the microinverter remotely?

Click "0&M > Device List", select "MicroINV" and choose the MicroINV SN, then click "Device Maintenance > Turn Off".

| <b>6</b> 5-1 |                      |                             |          | 🗙 оам  | 🗐 Org&User             | Device Maintenance  |                       |                                             | × |
|--------------|----------------------|-----------------------------|----------|--------|------------------------|---------------------|-----------------------|---------------------------------------------|---|
| 🏠 / ୦୫       | M / Device List / Mi | croinverter                 |          |        |                        | MI-SN:              | 101011141004          | Creation Time: 2021-06-08 10:32:24 (UTC+08) |   |
| Microi       | nverter DTU          | Repeater                    | Mete     | r Devi | ice Replacement Record | Plant: 1            | SHOW_3kW              | Connected DTU: 10F232900042                 |   |
|              |                      |                             |          |        | Q Search               | Hardware Ver.: )    | H07.00.01             | Software Ver.: V00.02.32                    |   |
|              | MI-SN                | Device Status               | Plant    |        | Connected DTU          | Device Maintenance: | () Turn On            | () Turn Off                                 |   |
|              | 106022501265         | <ul> <li>Offline</li> </ul> | test0427 |        | 10F855600203           |                     | C Restart             | Replace Device                              |   |
|              | 106022501264         | Offline                     | test0427 |        | 10F855600203           |                     | 🖪 Grid Profile Update | ▲ Shield Alarm                              |   |
|              | 106022501263         | <ul> <li>Offline</li> </ul> | test0427 |        | 10F855600203           |                     | 🗇 Delete Device       |                                             |   |

#### 3.4 How do I find the version information for a microinverter?

Click "O&M > Device List", select "MicroINV" and choose the MicroINV SN, then click "Device Maintenance > Collect MicroINV Ver. Info".

| 📤 s-   | MILES CLOUD           | 읍 Home   借                  | 1 Plants | 🗙 о&м          | 🖲 Org&User            | Device Maintenance   |                |                                             | × |
|--------|-----------------------|-----------------------------|----------|----------------|-----------------------|----------------------|----------------|---------------------------------------------|---|
| 습 / ୦& | M / Device List / DTU |                             |          |                |                       | DTU-SN:              | 10F855600203   | Creation Time: 2021-08-06 13:52:15 (UTC+08) |   |
| Microi | nverter DTU           | Repeater                    | Meter    | Devic          | ce Replacement Record | Plant: 1             | test0427       | Qty of MI Connected: 3                      |   |
|        |                       |                             |          |                | Q Search              | Hardware Ver.:       |                | Software Ver.: -                            |   |
|        | DTU-SN                | Device Status               | Plar     | ıt             |                       | Device Maintenance : | C Restart      |                                             |   |
|        | 10F855600203          | <ul> <li>Offline</li> </ul> | test     | 0427           |                       |                      | Replace Device | Collect Microinverter Ver. Info             |   |
|        | 10F864200890 🛱        | ♥ Offline                   | SHO      | 0W_Export Mana | agement_1.2kW         |                      | A Networking   | Delete Device                               |   |
|        | 10F232900042 🛱        | Online                      | SHC      | DW_3kW         |                       |                      |                | - south d - 1000                            |   |

#### 3.5 How do I upgrade the firmware on the DTU remotely?

Click "O&M > Device List", select "DTU" and choose the DTU SN, then click "Device Maintenance > Firmware Upgrade".

| S-MILES CLOUD              |               |      | 🗙 0&M           | 🗟 Org&User           | Device Maintenance   |                |                                             |
|----------------------------|---------------|------|-----------------|----------------------|----------------------|----------------|---------------------------------------------|
| ) / O&M / Device List / DT |               |      |                 |                      | DTU-SN: 1            | 0F855600203    | Creation Time: 2021-08-06 13:52:15 (UTC+08) |
| Microinverter DTU          | Repeater      | Mete | r Devio         | e Replacement Record | Plant: t             | est0427        | Qty of MI Connected: 3                      |
|                            |               |      |                 | Q Search             | Hardware Ver.: -     |                | Software Ver.: -                            |
| DTU-SN                     | Device Status | PI   | ant             |                      | Device Maintenance : | C Restart      | rimware Upgrade                             |
| 10F855600203               | • Offline     | te   | st0427          |                      |                      | Replace Device | Collect Microinverter Ver. Info             |
| 10F864200890 🛱             | Offline       | SF   | HOW_Export Mana | gement_1.2kW         |                      | A Networking   | 1 Delete Device                             |
| 10F232900042 🗂             | Online        | SH   | HOW_3kW         |                      |                      |                |                                             |

#### 4. About Report Download

#### 4.1 How do I download power and energy report (station level)?

- 1. Select "Report Query" under "O&M".
- 2. Click "Power Report", select plant name and date, click "Generate report" and "Download".

| Power Report |                  |                 |
|--------------|------------------|-----------------|
| SHOW_3kW     | ✓ 2021-10-17     | Generate Report |
| Plant Name   | Date             | Production (W)  |
| SHOW_3kW     | 2021-10-17 06:15 | 15              |
| SHOW_3kW     | 2021-10-17 06:30 | 25              |
| SHOW_3kW     | 2021-10-17 06:45 | 182             |
| SHOW_3kW     | 2021-10-17 07:00 | 233             |

3. Click "Energy Report", select plant name and date range, click "Generate report" and "Download".

| Energy Report                                  |                |                                     |                   | 5 |
|------------------------------------------------|----------------|-------------------------------------|-------------------|---|
| SHOW_3kW                                       | ✓ Day ✓ 2021-1 | 0-15 ~ 2021-10-17 Q Generate Report | ل Download        |   |
| Plant Name                                     | Date           | Energy (kWh)                        | Consumption (kWh) |   |
| SHOW_3kW                                       | 2021-10-15     | 3.26                                | 0                 | * |
| SHOW_3kW                                       | 2021-10-16     | 1.32                                | 0                 |   |
| SHOW_3kW                                       | 2021-10-17     | 9.62                                | 0                 | + |
| Total Production: 14.2 kWh, Total Consumption: | : 0 kWh        |                                     |                   |   |

#### 4.2 How do I download power report (module level)?

1. Go to "Plants" and Click the plant you want to upgrade. Click "Device" and "View".

| 0       | ashboard 🖧 Layout 🗟 Devices | Settings |         |                |         |                   | Plar                   | nt Name: SHOW_Export Manag | ement_1.2KW    |
|---------|-----------------------------|----------|---------|----------------|---------|-------------------|------------------------|----------------------------|----------------|
| All Dev | ices 🔗 Please enter SN.     | ٩        | Search  |                |         |                   | Batch Device Maintenar | List Device                | e Relationship |
|         | - SN                        | Туре     | Status  | Device Version | Model   | Grid Profile Ver. | Hardware Ver.          | Software Ver.              | Action         |
|         | - 😑 10F754300520 🖘          | DTU      | Offline | Gen3           | DTU-Pro |                   | H09.03.01              | V00.02.07                  | View 🤌         |
|         | 106167444555 G              | MicrolNV | Offline | Gen2           | 2       |                   |                        |                            | 6 0            |

2. Select "PV Module" and choose daily or weekly, and then click the "Export Data" button.

| Microinverter Devices | MicroINV Production   | Microinverter Details  |                         |            |       |               |              |     |
|-----------------------|-----------------------|------------------------|-------------------------|------------|-------|---------------|--------------|-----|
| MicroINV PV Module    | Select Index: 🔽 Produ | ction 🗌 Grid Voltage 🗌 | Grid Frequency 🗌 Temper | ature      |       |               |              |     |
| Please enter SN. Q.   |                       |                        |                         |            |       |               |              |     |
| 10101114004D          | Day Week              |                        |                         |            |       | E Export Data | < 2021-10-19 | Ē   |
| 1010111400B2          |                       |                        |                         |            |       |               |              |     |
| 0 101011141009        | 200                   |                        |                         |            |       |               |              |     |
| 0 101019941000        |                       |                        |                         | ٨          |       |               |              |     |
| 10101114005C          | 150                   |                        |                         | Δ.         |       |               |              |     |
| 0 101011141005        | 130                   |                        | _                       |            |       |               |              |     |
| 🗌 🙆 10101114006D      | ~                     |                        |                         |            |       |               |              |     |
| 0 102011140055        | 동<br>정 100 ······     |                        | ~ \                     |            |       |               |              |     |
| 0 102022200126        | Po                    |                        |                         | INI'I      |       |               |              |     |
| 0 102011141012        |                       |                        | /     V                 |            |       |               |              |     |
| 101011141004          | 50                    |                        | 10                      | V          |       |               |              |     |
|                       |                       |                        |                         | $\sim$     |       |               |              |     |
|                       | 0                     |                        |                         | 12.00      | 45.00 | 10.00         | 24.02        |     |
|                       | 00:00                 | 03:00 06               | suu 09:00               | 12:00      | 12:00 | 18:00         | 21:00        | 230 |
|                       |                       |                        |                         | Production |       |               |              |     |

Note: Only the power data of the last 15 days can be exported at most.

#### 5. Advance Settings

#### 5.1 How do I set up export control?

- 1. First complete steps "1-7" according to Section 1.3.
- 2. Turn on the "Enable Export Management" button, then select and fill in the information as you need.

| Export Management | Enable Export Management?:                                                                              |  |
|-------------------|----------------------------------------------------------------------------------------------------|--|
| Plant Regulation  | Grid Type                                                                                               |  |
|                   | Single-phase Grid 230V Three-phase Grid 230V/400V Split-phase Grid 120V/240V Three-phase Grid 120V/208V |  |
|                   |                                                                                                    |  |
|                   | Meter Location                                                                                          |  |
|                   | Coad Meter A  Grid Meter B  Solar Meter C                                                               |  |
|                   | Meter A                                                                                                 |  |
|                   |                                                                                                    |  |

- Type of power grid: There are four types of power grid: [Single-phase Grid 230V], [Three-phase Grid 230V/400V], [Split-phase Grid 120V/240V], [Three-phase Grid 120V/208V].
- (2) Meter location: There are three access locations: [Load Meter A], [Grid Meter B], [Solar Meter C]. Select a position, and the meter SN input box will pop up (Meter A and Meter B cannot be selected at the same time).
- (3) **Meter SN:** Enter the correct meter SN according to the prompts. The correct format should be a 12-bit string beginning with 10C0/10C1, like 10C0XXXXXXX. Our default meter is CHINT meter. For Watthode

meter please refer to "Technical Note-Hoymiles Export Management using 3rd Gen DTU-PRO V1.4".

| Crid Mater 2 |            |
|--------------|------------|
|              | Contract M |
| 100012       | L1 Amps to |

- 3. Export Control settings page:
  - (1) This option is not available when only [Solar Meter C] is selected for the meter location.
  - (2) The grid type is either [Single-phase Grid 230V], [Split-phase Grid 120V/240V] or [Three-phase Grid 120V/208V], as shown below.

| Export Management:  | Export Power Limit |  |
|---------------------|--------------------|--|
| Export Power Limit: | Please enter 0=100 |  |
|                     |                    |  |

(3) In the case of [Three-phase Grid 230V/400V], there will be total and per phase limit modes when the meter location is [Load Meter A] or [Grid Meter B], as shown below.

| Limit Mode:         | Total     | A |  |
|---------------------|-----------|---|--|
|                     | Total     |   |  |
| Export Power Limit: | Per Phase |   |  |

Note: The Export Power Limit box is checked by default. The Microinverter power generation cannot be controlled if not checked. If checked (default limit is 0, which can be changed), users can fill in zero or a positive number. 0kW represents the maximum power generation. +8kW represents a maximum of 8kW of power transmitted to the grid. 1 When the limit mode is "Total" as shown below.

| Export Management  | 🗄 🗹 Expart Power Limit |
|--------------------|------------------------|
| Limit Mode         | ि Total                |
| Export Power Limit | : Please enter 0+100   |
|                    |                        |

2 When the limit mode is "Per Phase", there is a three-phase power limit as shown below.

| Limit Mode:                 | Per Phase            |  |
|-----------------------------|----------------------|--|
| ower Limit Value (Phase A): | Please enter 0-100   |  |
| ower Limit Value (Phase B): | Please enter 0 - 100 |  |
| ower Limit Value (Phase C): | Please enter 0+100   |  |

- (4) After completing the three-phase power limit, enter the Electrical Phase Separation Settings:
- (5) Electrical Phase Separation Settings: the three-phase options are [Phase A], [Phase B] and [Phase C], which can be selected according to your needs by clicking phase separation, as shown below.

|--|

| Export Management    | Enable Three-phase System Balance Config?: |                              |                |
|----------------------|--------------------------------------------|------------------------------|----------------|
| Power Balance Config |                                            |                              |                |
| Plant Regulation     | 圖 108022501265                             |                              |                |
|                      | 106022501264                               |                              | Phase A        |
|                      | 题 106022501263                             |                              | 106022501265   |
|                      |                                            | Set as Phase A $ i$          | Phase B        |
|                      |                                            | Set as Phase 8 ⇒             |                |
|                      |                                            | Set as Phase C $\rightarrow$ | E 100022501204 |
|                      |                                            |                              | Phase C        |
|                      |                                            | ← Cancel Phase Set.          | ₩ 106022501263 |
|                      |                                            |                              |                |
|                      |                                            |                              |                |
|                      |                                            |                              |                |

4. Input the currency unit and unit electricity price according to the prompt, click the "Complete and activate the plant" button, then the plant is successfully created.

| Export Management    | Plant Revenue                            |
|----------------------|------------------------------------------|
| Power Balance Config | Plant Name: test0427                     |
| Plant Regulation     |                                          |
|                      | Currency Unit: Please select V           |
|                      | Electricity Price per Unit: Please enter |
|                      |                                          |
|                      | Advanced Settings                        |
|                      | Allow owner to view layout:              |
|                      | Select Network                           |
|                      | Networking Automatically: 💟 🕐            |
|                      |                                          |
|                      | Concel Commission and indicate the stand |

# **5.2 How do I set power balance for three phase system(for single phase microinverter)?**

This function is for some special area which install single phase microinverter on three phase system, and power balance is important for the system to run well.

- 1. Click "Settings" "Advance Settings" "Power Balance Config" on the plant.
- 2. Click the "Enable Three-phase Balance Settings" button to enter the Phase Separation Settings page.

| 6 | S-MILES CLOUD          | 合 Home                                      | 🖽 Plants     | ≫ О&м           | 圆 Org & User             | Q | 0 | <b>[10</b> ( |
|---|------------------------|---------------------------------------------|--------------|-----------------|--------------------------|---|---|--------------|
|   | / Plants / Information |                                             |              |                 |                          |   |   |              |
| ÷ | - Settings (Gospod     | :)                                          |              |                 |                          |   |   |              |
|   |                        | Enable Three-                               | phase System | Balance Config: |                          |   |   |              |
|   |                        | <ul><li>≅ 11617:</li><li>≅ 116172</li></ul> | 2(           |                 | Phase A                  |   |   |              |
|   |                        | 116172                                      | 2            |                 | Phase B                  |   |   |              |
|   |                        | 116172                                      | 20           |                 | Set as Phase A → Phase C |   |   |              |
|   |                        |                                             |              |                 | Set as Phase B →         |   |   |              |
|   |                        |                                             |              |                 | Set as Phase C →         |   |   |              |
|   |                        |                                             |              |                 | ← Cancel Phase Set       |   |   |              |
|   |                        |                                             |              |                 |                          |   |   |              |
|   |                        |                                             |              |                 |                          |   |   |              |
|   |                        |                                             |              |                 |                          |   |   |              |

Note: The three-phase balance cannot be enabled if export management is enabled (export function must be turned off).

3. Fill in the plant regulation information, click the "Complete and activate the plant" button, then the plant is successfully created.

#### 5.3 How do I shield alarm on the microinverter?

 Click "O&M > Device List", select "MicroINV" and choose the MicroINV SN, then click "Device Maintenance > Shield Alarm".

| 🖲 S-міі   |                         |                             |                       | 💥 О&М             |               | Device Maintenance  |                   |                                             |
|-----------|-------------------------|-----------------------------|-----------------------|-------------------|---------------|---------------------|-------------------|---------------------------------------------|
| @ / 0&M   | 1 / Device List / Micro | oINV                        |                       |                   |               | MicroINV-SN :       | 116162810783      | Creation Time: 2021-10-18 08:58:59 (UTC+01) |
| MicrolN   | V DTU                   | Repeater                    | Meter D               | evice Replacement | Record        | Plant:              | FREYMANN LAURENT  | Connected DTU: 10D361402814                 |
| Please se |                         |                             |                       |                   |               | Hardware Ver.:      | H00.04.00         | Software Ver.: V01.00.12                    |
|           | MicroINV-SN             | Status                      | Plant                 | c                 | Connected DTU | Device Maintenance: | () Turn On        | (U) Turn Off                                |
|           | 116170804446            | <ul> <li>Offline</li> </ul> | Ziebice Polna         | 1                 | OF872227260   |                     | C Restart         | II Replace Device                           |
|           | 116170803325            | <ul> <li>Offline</li> </ul> | Ziebice Polna         | 1                 | 0F872227260   |                     | View Grid Profile | 🖪 Grid Profile Update                       |
|           | 104160912460            | <ul> <li>Offline</li> </ul> | Rossini Selatan 5 No. | 20 1              | 0D160107308   |                     | ▲ Shield Alarm    | 🗇 Delete Device                             |
|           | 104041001050            | <ul> <li>Offline</li> </ul> | Verdi Timur 2 No3_0.6 | ikW 1             | 0D160107661   |                     |                   |                                             |

2. Select the shield alarm that you want to shield and click "OK".

#### Shield Alarm

| Shield Alarm: | MPPT-A input undervoltage |
|---------------|---------------------------|
|               | MPPT-B input undervoltage |
|               | PVT no input              |
|               | PV2 no input              |
|               | PV3 no input              |
|               | PV4 no input              |
|               | PV1 input undervoltage    |
|               | PV2 input undervoltage    |
|               | PV3 input undervoltage    |
|               | PV4 input undervoltage    |

SN: 116162810783

 After checking, the alarm will be shielded and the system will no longer collect the alarm information. Please proceed carefully!

### 5.4 How do I upgrade the grid profile file on the microinverter?

 Select "O&M" - " Grid Profile Management" and choose the file according to your local network voltage, then click "Edit".

| • |                               |                    |               |                   |                   |             | C                   |          |           |               | <u>6</u> 6                 |
|---|-------------------------------|--------------------|---------------|-------------------|-------------------|-------------|---------------------|----------|-----------|---------------|----------------------------|
|   | S-miles Cloud - Hoymiles Powe | r Electronics Inc. |               |                   | 个人收藏              |             | S-miles Clou        | d - Hoyr | niles Pov | ver Electroni | cs Inc.                    |
| 4 | S-MILES CLOUD                 | 습 Home             | 🖽 Plants      | 🗙 ОВМ             | Basic Information |             |                     |          |           | ٥             | 😣 adminHW                  |
| 4 |                               |                    |               | S Device List     |                   |             |                     |          |           |               |                            |
|   | Grid Profile Management       |                    |               | Alarm Query       |                   |             |                     |          |           |               |                            |
|   | Device Version V              |                    | CA            | 罰 Report Query    |                   |             |                     |          |           |               |                            |
|   | File Name                     | Alias              | Device Versic | Srid Profile Mana | igement           | Version No. | Creation Time       |          |           | Action        |                            |
|   | CA_IEEE1547_208V              |                    | Gen3          |                   | Canada            | 2.0.0       | 2020-07-07 16:56:15 |          |           | 🤌 Edi         | t.                         |
|   | CA_JEEE1547_240V              |                    | Gen3          |                   | Canada            | 2.0.0       | 2020-07-07 16:55:51 |          |           | 🖉 Edi         | ×                          |
|   | CA_Rule21_208V                |                    | Gen3          |                   | Canada            | 2.0.0       | 2020-07-07 15:40:49 |          |           | 🖉 Edi         | t                          |
|   | CA_Rule21_240V                |                    | Gen3          |                   | Canada            | 2.0.0       | 2020-07-07 15:55:58 |          |           | <u>ℓ</u> Edi  | t                          |
|   |                               |                    |               |                   |                   |             |                     |          |           |               |                            |
|   |                               |                    |               |                   |                   |             |                     |          |           |               |                            |
|   |                               |                    |               |                   |                   |             |                     |          |           | S-miles Clo   | ud - Hoymiles Power Electr |

2. Edit the parameters as below, you can change the parameter within the certain range, then click 'save', and make sure you remember the file name.

| 🙆 5-м | iLES CLOUD                  | 🔀 O&M 🗏 Basic Information |      | 9. 1 🛞 😣 admint |
|-------|-----------------------------|---------------------------|------|-----------------|
|       |                             | File Name: CA_IEEE1547_24 | 40V  |                 |
| SN    | Name                        | Value                     | Unit | Range           |
| 1     | CA_IEEE1547_240V            |                           |      |                 |
| 2     | H/LVRT                      |                           |      |                 |
| 3     | Nominal Voltage (NV)        | 240                       | v    |                 |
| 4     | Low Voltage 1 (LV1)         | 211.2                     | v    | 170-211.2       |
| 5     | LV1 Maximum Trip Time (MTT) | 2                         | s    |                 |
| 6     | High Voltage 1 (HV1)        | 264                       | v    | 264~275         |
| 7     | HV1 Maximum Trip Time (MTT) | 1                         | S    | ~               |
| 8     | Low Voltage 2 (LV2)         | 120                       | v    | 110~120         |
| 9     | LV2 Maximum Trip Time (MTT) | 0.16                      | s    |                 |
| 10    | High Voltage 2 (HV2)        | 288                       | v    | 288~290         |
| 11    | HV2 Maximum Trip Time (MTT) | 0.16                      | s    | ~               |

3. Click "O&M > Device List", select "Microinverter" and enter the Microinverter serial number, then click "Device Maintenance > Grid Profile Update". Select the grid profile that you just created and click "OK".

| S-MILES CI     |                        |            | Plants         | \$ 0&м      |                     |     | Device Maintenance  |                       |     |
|----------------|------------------------|------------|----------------|-------------|---------------------|-----|---------------------|-----------------------|-----|
| 습 / O&M / Devi | ce List / Microinverte | r          |                |             |                     |     | MI-SN:              | 101011141004          | C   |
| Microinverter  | DTU                    | Repeater   | Meter          | Devio       | e Replacement Recor | rd  | Plant: 1            | SHOW_3kW              | Cor |
|                |                        |            |                |             | Q Sear              | ch  | Hardware Ver.:      | +07.00.01             | ç   |
| MI-SN          | Device                 | Status Pla | ant            |             | Connected           | DTU | Device Maintenance: | ③ Turn On             |     |
| 1060225        | 01265 • Offlir         | ne tes     | st0427         |             | 10F855600.          | 203 |                     | C Restart             |     |
| 1060225        | 01264 • Offlir         | ne tes     | st0427         |             | 10F855600.          | 203 |                     | 🗈 Grid Profile Update |     |
| 1060225        | 01263 • Offlir         | ne tes     | st0427         |             | 10F855600.          | 203 |                     | 🛱 Delete Device       |     |
| 1061674        | 144555 🛱 🔹 Offlir      | ne SH      | HOW_Export Man | agement_1.2 | kW 10F864200        | 890 |                     |                       |     |

 $\textcircled{\sc c}$  2021 Hoymiles Power Electronics Inc. All rights reserved.

#### S-Miles Cloud Operating Guide (Web)

4. For Batch Microinverter upgrade

Click "Plants" and select the plant you want to upgrade.

Click "Device" >select Microinverter SN >Batch Device Maintenance >Grid Profile Update >Select the grid file > OK "

| All Dev                                | ices V Please enter SN.                              |                                           | २ Search  |                |                                                                                                    |                                                       | Batch Device Mainten | ance List De  | vice Relationship |
|----------------------------------------|------------------------------------------------------|-------------------------------------------|-----------|----------------|----------------------------------------------------------------------------------------------------|-------------------------------------------------------|----------------------|---------------|-------------------|
|                                        | - SN                                                 | Туре                                      | Status    | Device Version | Model                                                                                                    | Grid Profile Ver.                                     | Hardware Ver.        | Software Ver. | Action            |
|                                        | - C 10F232900042 🖽                                   | DTU                                       | Online    | Gen2           | DTU-MI-GPRS                                                                                                 |                                                       | V03.01               | V14.04        | R #               |
|                                        | O 101011141004 🛤                                     | MicroINV                                  | Online    | Gen2           | -                                                                                                    | 1.1.0 (LN_50Hz)                                       | H07.00.01            | V00.02.32     | 2                 |
|                                        | O 102011141012 5                                     | MicroINV                                  | Online    | Gen2           |                                                                                                    | 1.1.0 (LN_50Hz)                                       | H07.00.01            | V00.02.32     | 2 0               |
| MILES                                  | CLOUD 🗇 Home 🕮                                       | Plants 🗙                                  | O&M 🗒 Org | & User Batch D | Device Maintenance                                                                                          |                                                       |                      |               |                   |
| MILES                                  | CLOUD 🛱 Home 🖷                                       | Plants 🗙                                  | O&M 🗐 Org | & User Batch D | Device Maintenance                                                                                          |                                                       |                      |               |                   |
| MILES<br>ants / E                      | CLOUD 🛱 Home 🕮                                       | Plants 🗙                                  | O&M 🗒 Org | & User Batch D | Device Maintenance<br>Type: Micro                                                                           | INV                                                   |                      |               |                   |
| -MILES<br>ants / C<br>Dashboar         | CLOUD 🛱 Home 🖽<br>Devices<br>ro & & Layout 🗠 Devices | Plants 💥                                  | O&M 🖾 Org | & User Batch D | Device Maintenance<br>Type: Micro<br>Connected DTU: 10F23                                                   | INV<br>2900042                                        |                      |               |                   |
| MILES<br>ants / [<br>Dashboar<br>wices | CLOUD 🛱 Home 🕮<br>Devices<br>rd 🚓 Layout 🔁 Devices   | Plants X                                  | O&M 😨 Org | & User Batch D | Device Maintenance<br>Type: Micro<br>Connected DTU: 10F23<br>Device Quantity: 3 (10:                        | INV<br>2900042<br>011141004,102011141012,10           | 2022200126)          |               |                   |
| MILES<br>ants / D<br>Dashboar<br>vices | CLOUD A Home                                         | Plants X<br>© Settings<br>Q. Set<br>ype S | O&M 😨 Org | & User Batch D | Device Maintenance<br>Type: Micro<br>Connected DTU: 10F23<br>Device Quantity: 3 (107<br>Device Maintenance: | INV<br>2900042<br>011141004,102011141012,10<br>Tum On | 2022200126)          | Turn Off      |                   |

#### 5.5 How do I view the grid profile file on the microinverter?

Click "O&M > Device List", select "MicroINV" and choose the MicroINV SN, then click "Device Maintenance > View Grid Profile".

| S-MILES CLOUD           |                             | 🖽 Plants                | 💥 0&M 🗐 Org &            | ser Device Maintenance        |                                             |
|-------------------------|-----------------------------|-------------------------|--------------------------|-------------------------------|---------------------------------------------|
| / O&M / Device List / M | icroINV                     |                         |                          | MicroINV-SN: 116162810783     | Creation Time: 2021-10-18 08:58:59 (UTC+01) |
| MicroINV DTU            | Repeater                    | Meter D                 | evice Replacement Record | Plant: FREYMANN LAURENT       | Connected DTU: 10D361402814                 |
| lease select plant.     |                             |                         |                          | Hardware Ver.: H00.04.00      | Software Ver.: V01.00.12                    |
| MicrolNV-SN             | Status                      | Plant                   | Connected DTU            | Device Maintenance: ③ Turn On | (U) Turn Off                                |
| 116170804446            | Offline                     | Ziebice Polna           | 10F872227260             | C Restart                     | 😂 Replace Device                            |
| 116170803325            | <ul> <li>Offline</li> </ul> | Ziebice Polna           | 10F872227260             | 🕒 View Grid Profile           | [카] Grid Profile Update                     |
| 104160912460            | Offline                     | Rossini Selatan 5 No. 2 | 20 10D160107308          |                               | -                                           |
| 104041001050            | Offline                     | Verdi Timur 2 No3_0.6   | ikW 10D160107661         | A Shield Alarm                | U Delete Device                             |

Note: Only three generation DTU supports viewing grid profile files.

## 5.6 How do I set up the power limit of a plant?

1. Go to "Plants" and find the plant that you want to update. Click the "Power Limit Settings (Active Power Control)" button on the right side of the Plant O&M. (Note: this function is for DTU-PRO users only.

| S-MILES CLOUD           |             | Home 🕮 Plants    | Ж О&М                 | Plant O&M                |                     |                                                 |
|-------------------------|-------------|------------------|-----------------------|--------------------------|---------------------|-------------------------------------------------|
| 🏠 / Plants / List / Pla | nt List     |                  |                       | Plant Name:              | SHOW_3kW            | Power: 3.kW                                     |
| Plant List M            | / Favorites | Plant Map        |                       | Affiliated Organization: | HZGYA               | Owner: HZFYB                                    |
|                         |             | Plant Name 🔍 Pl  | case enter plant name | Plant Status :           | Home Plant          | Installation Time: 2020-11-03 11:19:28 (UTC+08) |
| Status                  | Plant ID    | Plant Name       | Ci                    | Address:                 | 浙江省杭州市拱墅区康桥街道康景路杭开台 | 別新领地                                            |
|                         | 75757       | test0427         | 1.                    | Current Power:           |                     | 46%                                             |
|                         | 50006       | SHOW_3kW         | 34                    | Plant O&M:               | Settings            | A Transfer Plant                                |
|                         | 12729       | SHOW_Export Mana | gement_1.2kW 1.       |                          | 🖧 Networking        | Power Adjustment                                |
|                         |             |                  |                       |                          | 🛱 Delete            |                                                 |

2. Input the output power limit you want to set, then click the "Issue Command" button and wait for around 5 minutes.

| Powe   | er Adjustment              |                            |           |   | × |  |  |
|--------|----------------------------|----------------------------|-----------|---|---|--|--|
| 3kW    | Plant Name: SHOW_3kW       |                            |           |   |   |  |  |
|        | * Adjustment Method :      | Active Power               | V         | 0 |   |  |  |
| lant   | * Percentage Derating (%): | 2~100%                     |           |   |   |  |  |
| 初州市拱墅区 |                            | Only supported on DTU-Pro, | DTU-Pro-S |   |   |  |  |

For 2nd Gen microinverters, the setting range is from 10% to 100%.

For 3rd Gen microinverters, the setting range is from 2% to 100%.